## 中华医学会专科分会青年学组成员信息填报指南

#### 第一步:登陆中华医学会官方网站 www.cma.org.cn。

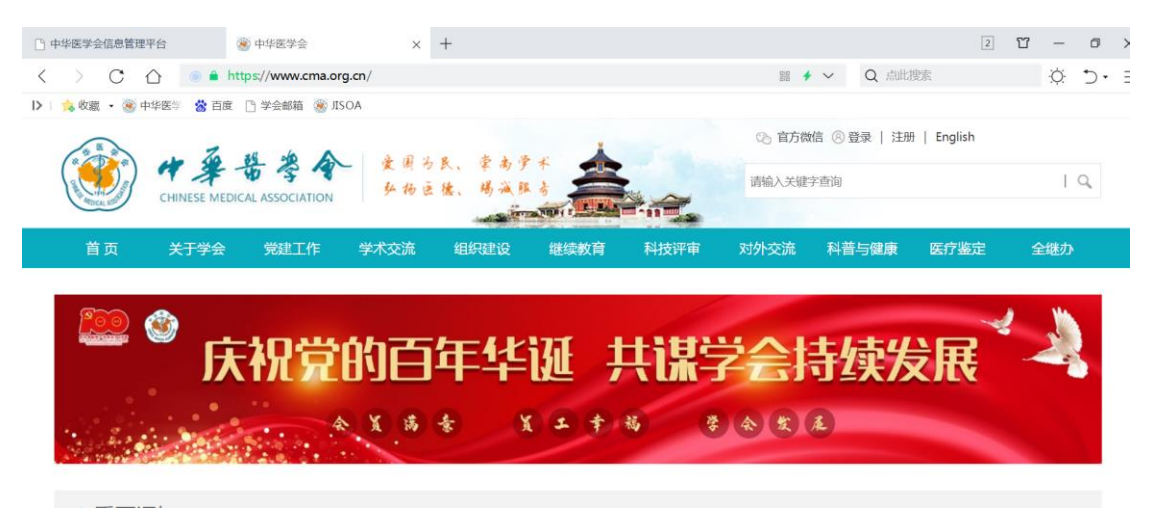

### 第二步:在"组织建设"栏目找到"组织管理系统"。

| 1 70          | 216 of A       | देवी ।       | 2 3 4 3           |          |      | 🗞 官方微 | 官方微信 🛞 登录   注册 |  |
|---------------|----------------|--------------|-------------------|----------|------|-------|----------------|--|
| CHINESE MEDIC | AL ASSOCIATION | - 发用力<br>外扬日 | 2 民、军两子<br>王德、竭减服 |          | 2    | 请输入关键 | 字查询            |  |
| 关于学会          | 党建工作           | 学术交流         | 组织建设              | 继续教育 科   | 技评审  | 对外交流  | 科普与健康          |  |
|               |                | ٠            | 专科分会              | • 组织管理系统 | • 会员 | 发展・   | 工作动态           |  |

#### 第三步:使用地方医学会/分会常委下发的临时账号登录。

| ● 中棄若等令 信息管理平台<br>Chinase Medical Association Information management platform |                                                                                                    |                                                                                                    | 0 |
|-------------------------------------------------------------------------------|----------------------------------------------------------------------------------------------------|----------------------------------------------------------------------------------------------------|---|
|                                                                               | 田戸豊泉 User Login<br>東京<br>で 14<br>加加4<br>名本<br>・市下東立之為以外に<br>名本<br>・市下東立之為以外に<br>名本<br>・市下東立<br>二、八山の小田東西<br>・市下東西<br>二、八山の小田東西<br>・市下<br>一<br>・<br>小田東西<br>・<br>・<br>・<br>二<br>・<br>二<br>小山東西<br>・<br>一<br>・<br>二<br>小山東西<br>・<br>一<br>・<br>二<br>小山東西<br>・<br>一<br>・<br>一<br>・<br>一<br>・<br>一<br>一<br>一<br>小山東西<br>・<br>一<br>一<br>一<br>一<br>一<br>一<br>一<br>一<br>一<br>一<br>一<br>一<br>一 | weicheme<br>an michean<br>An<br>an michean<br>An<br>an michean<br>An<br>an michean<br>An<br>an michean<br>An<br>an michean<br>An<br>An<br>An<br>An<br>An<br>An<br>An<br>An<br>An<br>A |   |
|                                                                               | 建议使用微软IET,消烧器,直接下载更新设置。                                                                                                    | Cookie                                                                                                    |   |

# 第四步: 依次点击"组织管理", "临时账号管理", "委员信息补充及导出"并阅读说明。

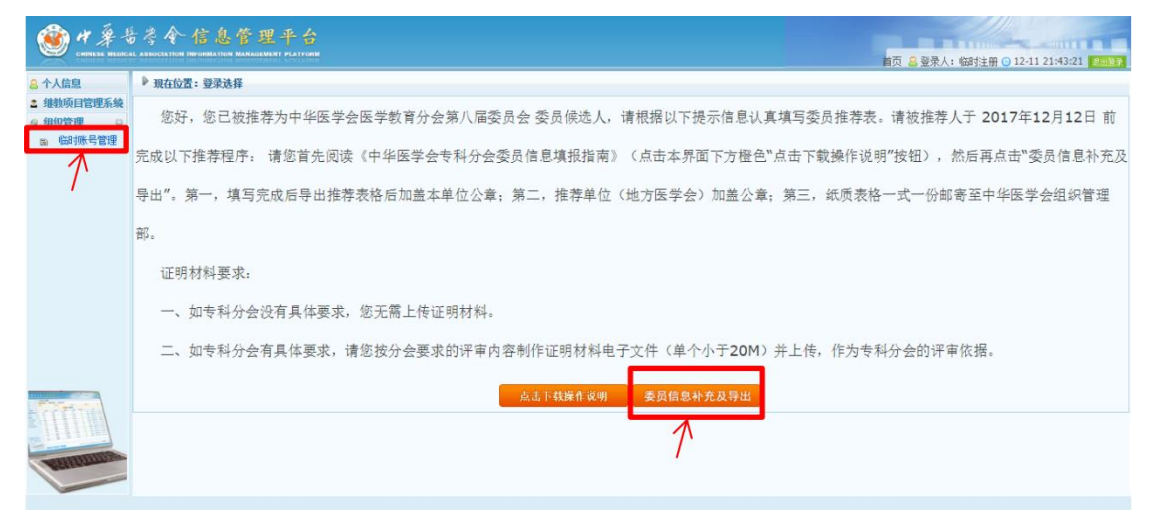

#### 第五步:将临时账号关联至被推荐人个人账号。

情况 1:"已有账号":已经在中华医学会官网注册过 账号的,直接填写个人账号完成关联。(已有帐号表示已经在 中华医学会任意一项目业务中注册过,如:委员/青年学组 成员/学组成员填报系统)

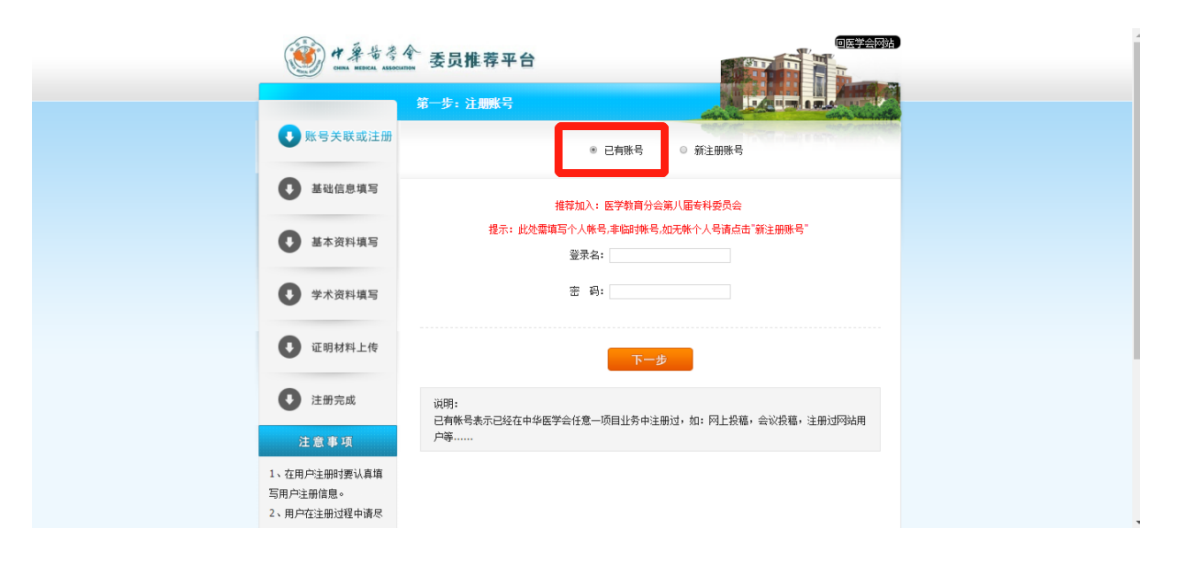

情况 2 "新注册账号":未在中华医学会官网注册过账 号的,点击"新注册用户"完成注册。

|           | 第一步:注册账号      |                                           |
|-----------|---------------|-------------------------------------------|
| ● 账号关联或注册 |               | <ul> <li>已有账号</li> <li>● 新注册账号</li> </ul> |
| ● 基础信息填写  | 推荐加)          | 入:医学教育分会第八届专科委员会                          |
| 基本资料填写    | * 登录名:        | 6-20个字符,<br>请使用英文、小写数字、下划线,不区分大小<br>写     |
| ● 学术资料填写  | * 密码:         | 6-20个字符,<br>可使用英文、数字,区分大小写                |
| 证明材料上传    | * 再次输入密码:     |                                           |
| 1 注册完成    | * 性别: ● 男 ◎ 女 |                                           |
| 注意事项      | * 电子邮件:       | 重要联系方式,忘记密码时,可凭此油附留索取<br>密码               |

第六步:按照步骤填写信息,导出推荐表 (word 各省),并保存至本地电脑,打印后完成后续手续。

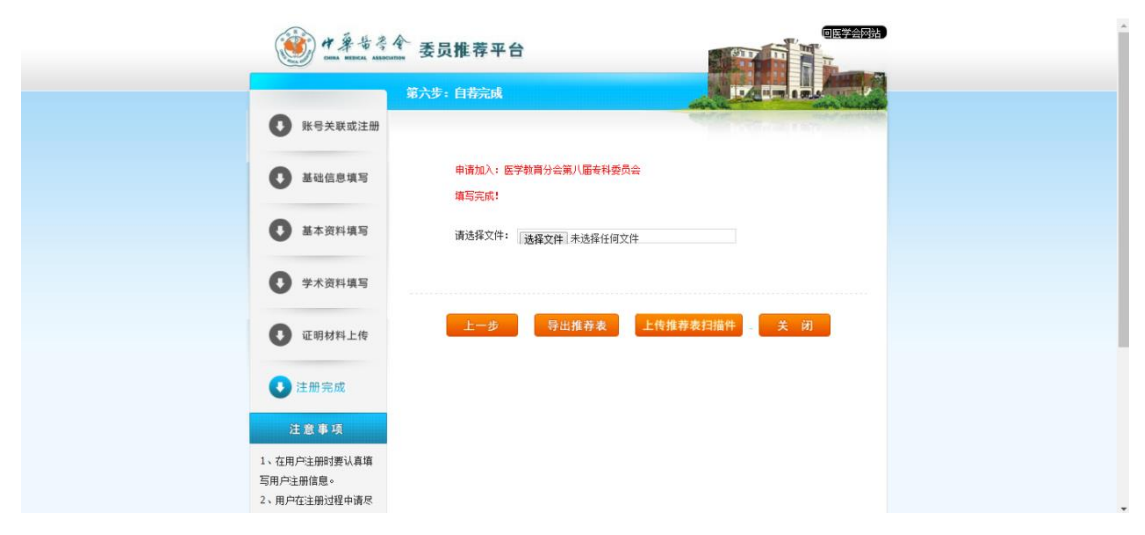

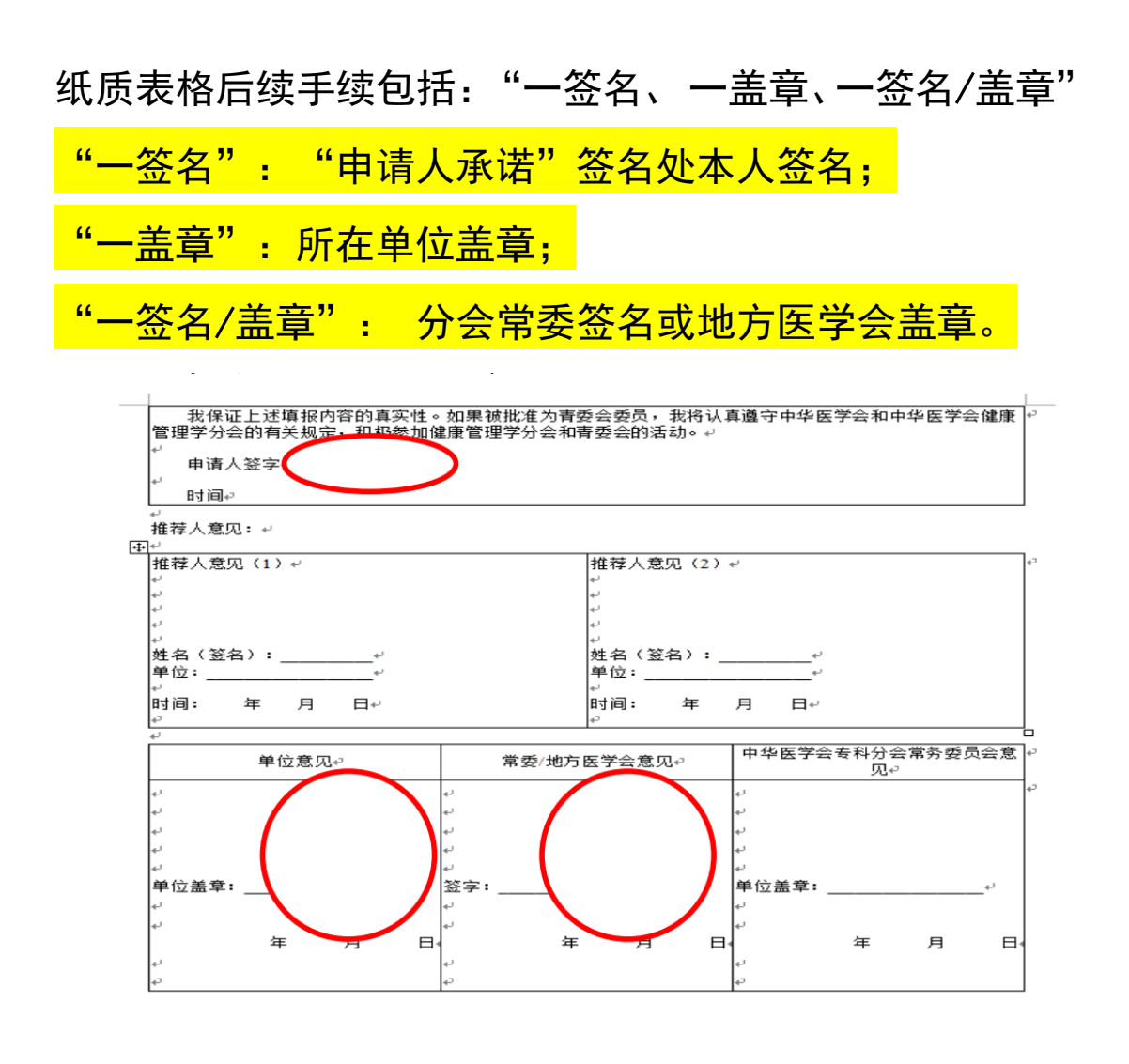

第七步:将完成手续的纸质表格按照相关通知要求快递至中 华医学会相关管理部门。

网报咨询电话: 010-21721291